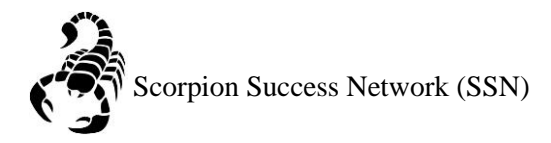

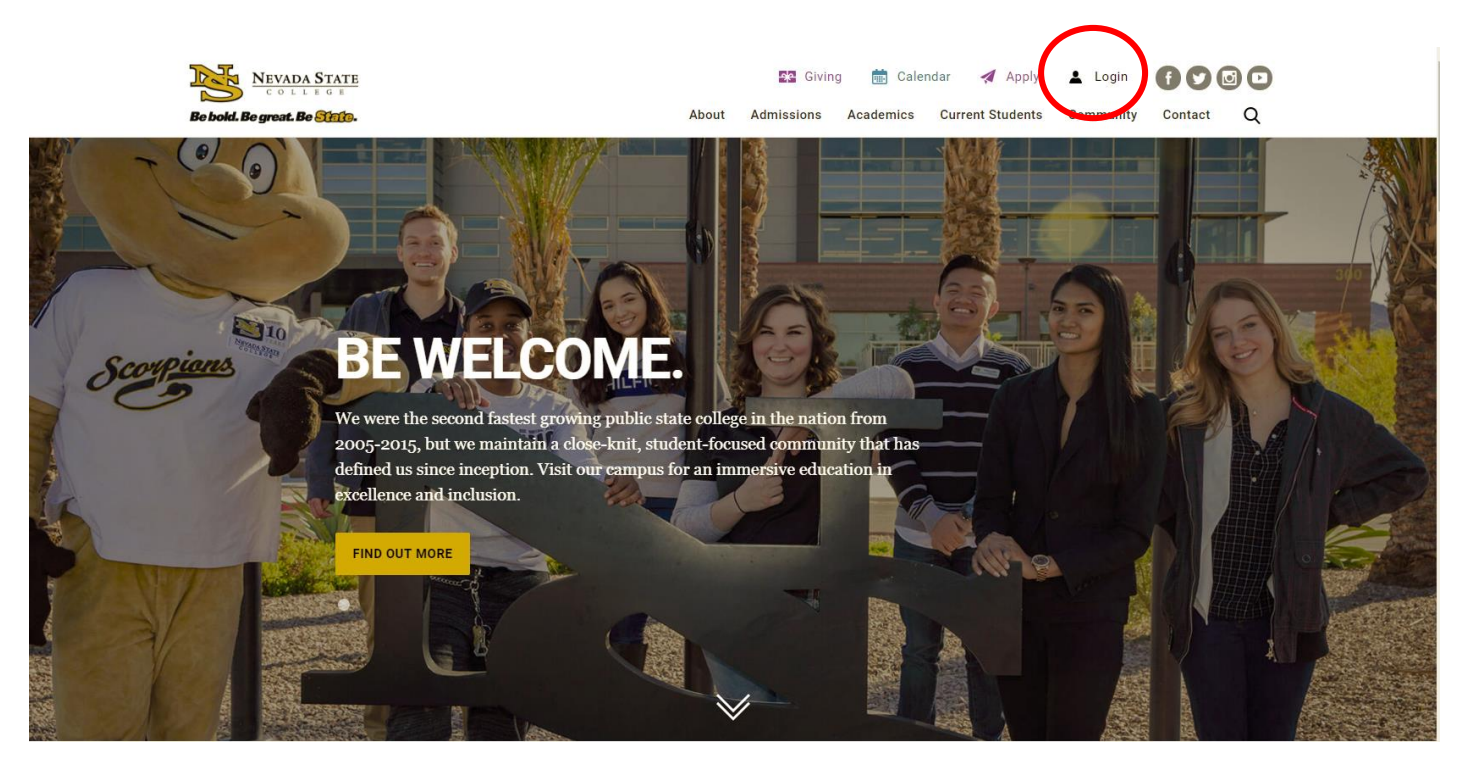

Step 1: Go to the <u>NSC website</u> and click the Login icon at the top right hand of the screen.

Step 2: Log in with your NSHE Number (student number) and Password

| NEVADA STATE<br>COLLEGE                                                                                          |
|----------------------------------------------------------------------------------------------------|
| Sign In                                                                                                    |
| NSHE/NSC ID                                                                                                    |
| Password                                                                                                    |
| LOGIN                                                                                                    |
| Forgot Password   First Time Users   Need Help?                                                                  |
| Terms of Use:<br>By logging into myNSC, you agree to abide by the<br><u>NSHE Computing Resources Use Policy.</u> |
|                                                                                                    |
|                                                                                                    |

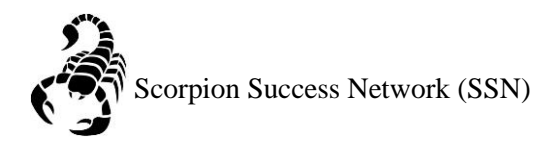

## Step 3: Click on Apps

| % QuickLaunch                              | Ð            |
|--------------------------------------------|--------------|
| FAVORITES                                  | Z            |
| PeopleSoft                                 |              |
| 🛞 WCOnline                                 |              |
| 🛞 KBox Support Portal                      |              |
|                                            |              |
|                                            |              |
| Manage Fav                                 | vorites +Add |
| LAUNCHPAD                                  |              |
| Ø QUICK LINKS                              |              |
| 🙆 Email (Office 365)                       |              |
| Faculty Center                             |              |
| 🛞 Files                                    |              |
| Online Courses (Webcampus/Canvas)          |              |
| Refer Student to the Student C.A.R.E. Team |              |
| Refer Student to Student Conduct           |              |
| Scorpion Card                              |              |
| Survey Tool/Qualtrics                      |              |
| Workday                                    |              |
| ➡ APPS                                     |              |
| + FACULTY CENTER                           |              |
| + HUMAN RESOURCES                          |              |
|                                            |              |
| + PEOPLESOFT                               |              |

Step 4: Click on **Scorpion Success Network**. You can drag the Scorpion Success Network to your favorites section of the Quick Launch Section.

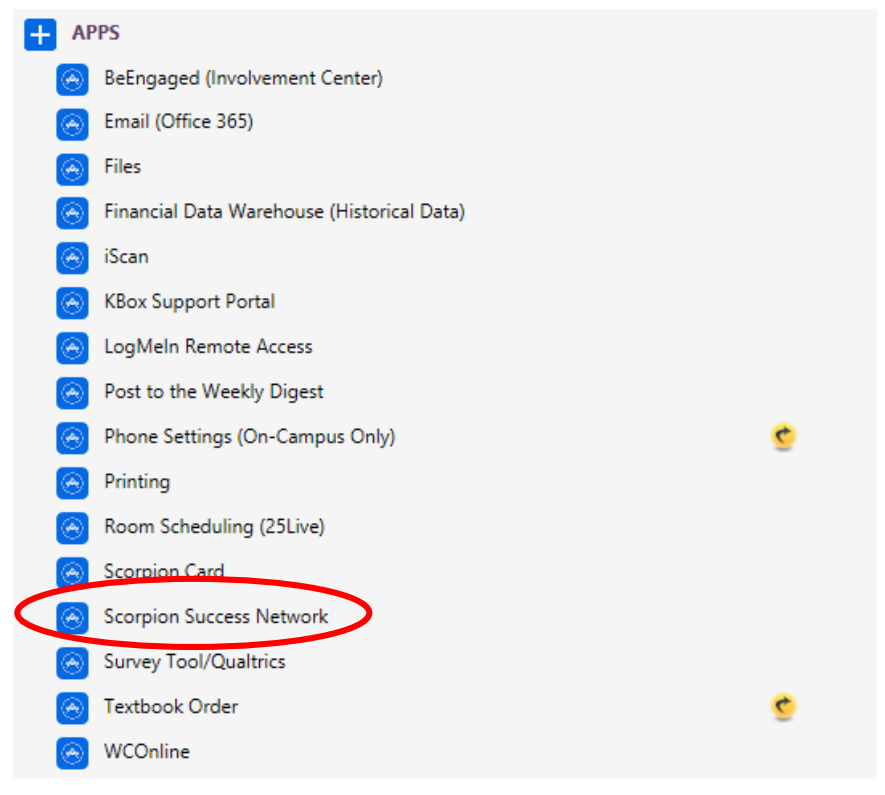

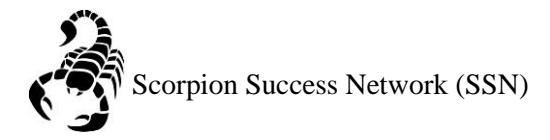

Step 5: Click on the three lines the left side of the screen

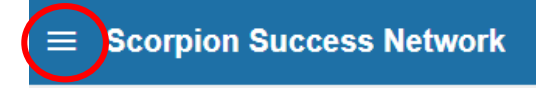

## Step 6: Click My Success Network

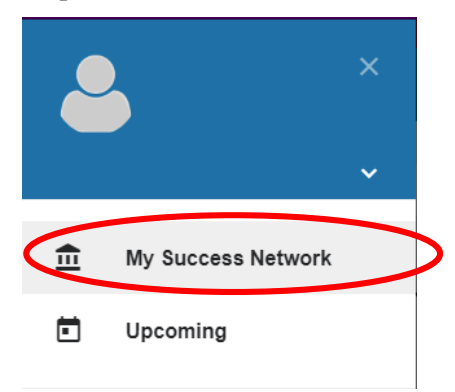

Step 7: **Your Connections:** This will show you the individuals you are connected with on-campus, whether it be your Academic Advisor or Professors for the current semester classes.

| Your Connections                        |                                            |  |
|-----------------------------------------|--------------------------------------------|--|
| Zarah Borines<br>Instructor             | <br>Esmeralda Carretero Rodriguez          |  |
| Derric Carter<br>Instructor             | <br>Samuel Goodrich<br>Academic Advisor II |  |
| Susan Growe<br>Instructor               | <br>Darryl Hushaw<br>Instructor            |  |
| Danielle Johnson<br>Academic Advisor II | <br>Ludy Llasus<br>Instructor              |  |
| Robert Reynoso<br>Instructor            | <br>Stefany Sigler<br>LAS Advisor          |  |
| Margie Toves<br>Academic Advisor II     |                                            |  |

Step 8: Scrolling down to the bottom, you have **Your Services**: This provides you with the list of services you have access to on-campus. Each box gives you a brief overview of what the department does. You are able to click on any one of the services and see their contact information or a possible link to the webpage on the NSC website.

| Your Services                                                                                                    |                                                                                                    |                                                                                                    |
|----------------------------------------------------------------------------------------------------|----------------------------------------------------------------------------------------------------|----------------------------------------------------------------------------------------------------|
| 2                                                                                                    | 2                                                                                                    | 2                                                                                                    |
| Academic Success Center<br>Nevada State's Academic Success Center (ASC) offers you a<br>range of services including free one-on-one and group tutoring<br>sessions where you can review and practice course concepts<br>and relevant studyltest taking strategies with trained peer tutors.<br>The ASC offers structured study sessions (supplemental<br>instruction) for specific courses as well as academic workshops<br>on study strategies, self-regulated learning, and standardized<br>test prep for the Praxis Core Math and TEAS exams. To<br>complement our in-person services, we encourage you to take<br>advantage of Smarthinking Online Tutoring (available | Academic Advising Office provides academic guidance,<br>assistance with academic policies and requirements, resources<br>for academic support and help with processing special forms.<br>Advising office staff and faculty collaborate to offer a complete<br>advising program. Academic advisors are available by<br>appointment. The office is open Monday-Friday, 8:00a m 5 p.m. | Career Services<br>The Career Services Center provides assistance to currently<br>enrolled students and alumni with the career exploration and<br>planning process. From career advising walk-in visits and<br>appointments to career development workshops, students are<br>encourage to explore, prepare and invest in their career goals. |
| CALL                                                                                                    | CALL                                                                                                    | CALL                                                                                                    |